# コンビニ交付証明書の取得方法【セブンイレブンの例】

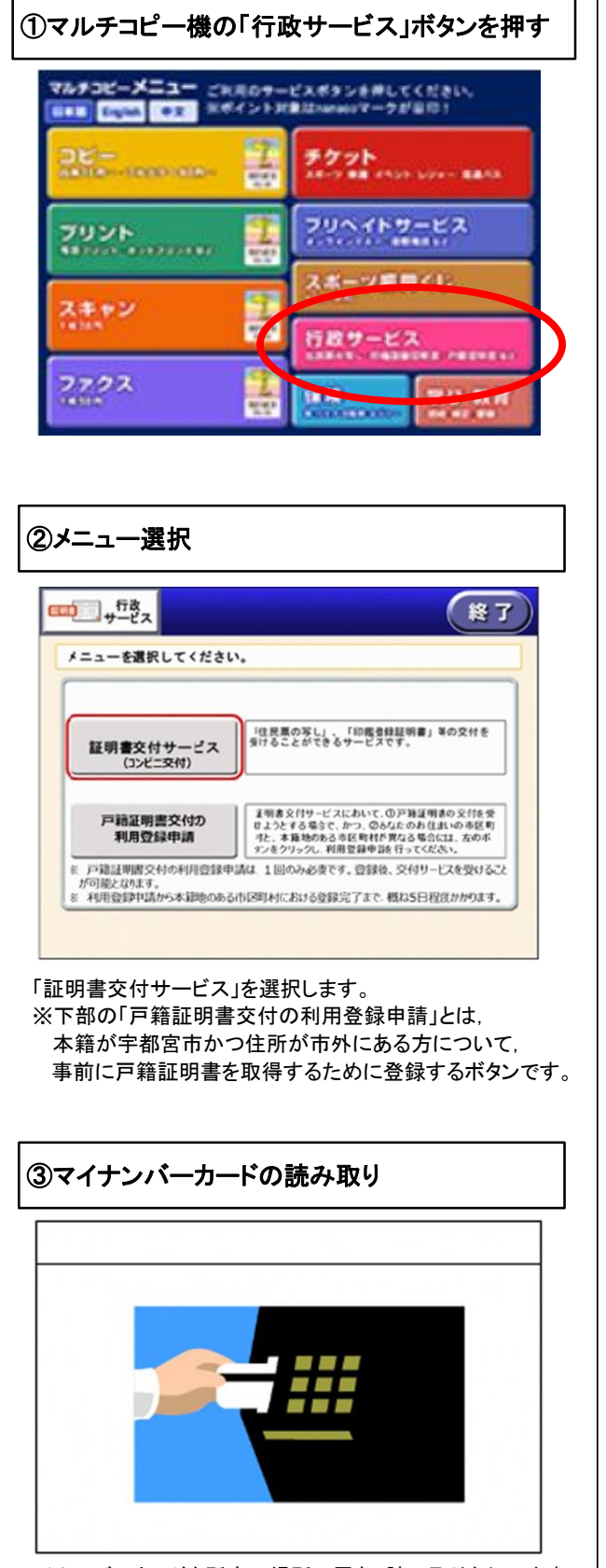

マイナンバーカードを所定の場所に置き、読み取りを行います。

#### ④証明書交付市区町村の選択

|                       |                                                               | Bala                                                                    |
|-----------------------|---------------------------------------------------------------|-------------------------------------------------------------------------|
| 市区町村の証明書              |                                                               | English<br>(1)= O(                                                      |
| の証明書(お住まい<br>対以外の証明書) | 住所地と本籍地が異なる方が「戸<br>種語明書」「戸籍の射車の写い」を<br>必要とされる場合に選択してくださ<br>い。 | HTX (REAST)<br>HTX (REAST)<br>Español                                   |
|                       | 市区町村の証明書<br>の証明書(お住まい<br>村以外の証明書)                             | 市区町村の証明書<br>「活用シキ国地が良なた方が「戸<br>な田町書」「「市の用意のな」」を<br>を見とれる場合に満用してたさ<br>し、 |

「お住まいの市区町村の証明書」を選択して「確定する」を 押します。

※今回の例では住民票取得についての手順を説明します。
※市外のコンビニをお使いの場合でも、上部の「お住まいの市区町村の証明書」を選択します。

※住所地と本籍地が異なる方で、戸籍謄抄本、附票が必要 な方については、下部の「他市区町村の証明書」を選択 してください。

# 

マイナンバーカードの交付時に設定した暗証番号(数字4桁) を入力します。

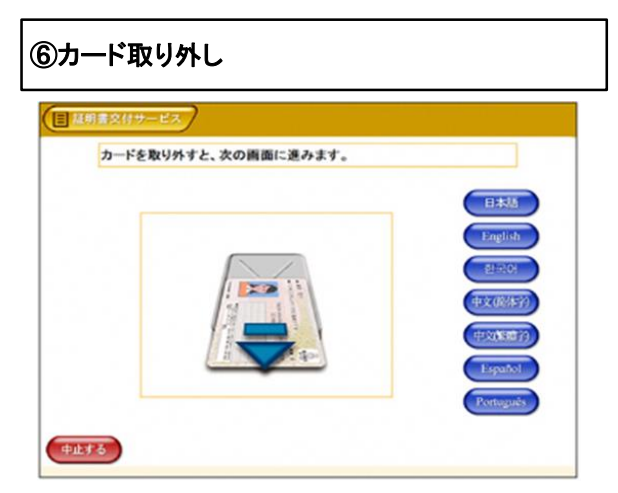

マイナンバーカードを取り外します。 (この操作以降,マイナンバーカードは使いませんので, お忘れにならないよう,各自で保管してください。)

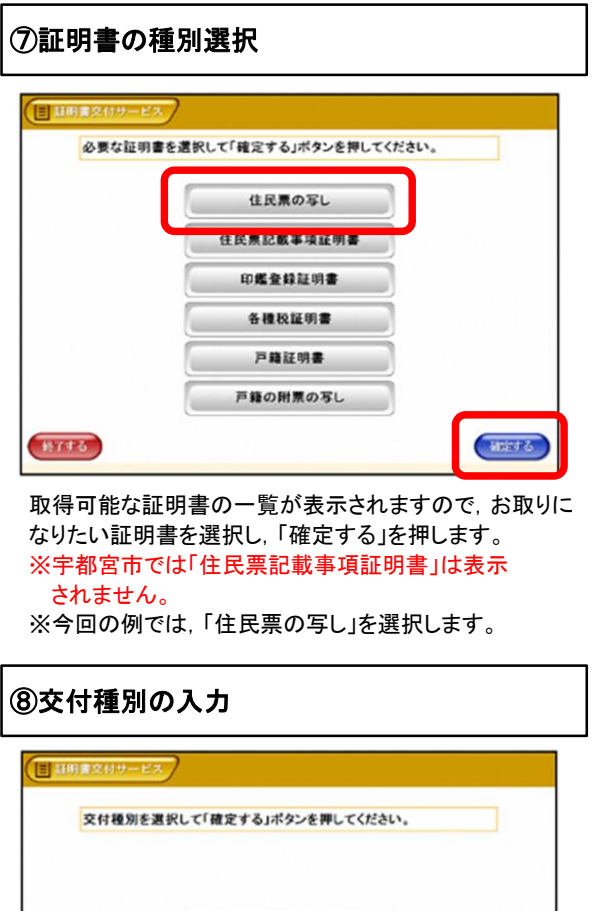

#### 

証明書に記載必要な項目を選択して、「確定する」を 押します。 ※宇都宮市では令和4年3月10日から

「個人番号の記載」が選択できるようになります。

## 

必要な部数を入力し、「確定する」を押します。

| 免行内容を<br>は「前面面へ | 書記して           | に確認 | 定する」ボタ<br>してくださし | ンを押し     | .τ <t< th=""><th>さい。訂正を行う</th><th>場:</th></t<> | さい。訂正を行う | 場: |
|-----------------|----------------|-----|------------------|----------|------------------------------------------------|----------|----|
| 世界主·聪明          | MSIG           | ×   | 41010-938        | a o i SM | *                                              | 個人番号の記載  | ,  |
| 证明者相对<br>必要部数   | olica<br>Girca | 052 | 手数<br>2月18の小売なた  |          | *                                              | 608(*)   |    |
| 地田 大郎           |                |     |                  |          |                                                |          |    |
|                 |                |     |                  |          |                                                |          |    |

本人のみ 世帯全員 世帯の一部

証明書の交付種別を選択し、「確定する」を押します。

### ⑩手数料支払い

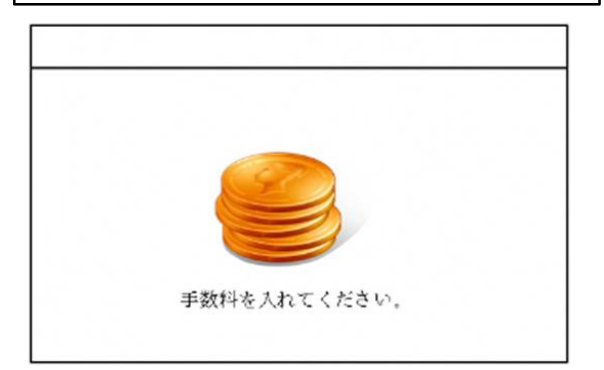

手数料を入れます。

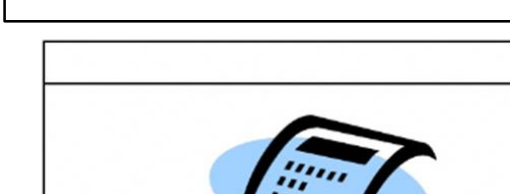

15領収書発行

領収書をお取りください。

3

領収書が出ますので,お取りください。 以上で全ての操作が終了となります。

その他の証明書につきましても、同様の操作で証明書を 取得することができます。

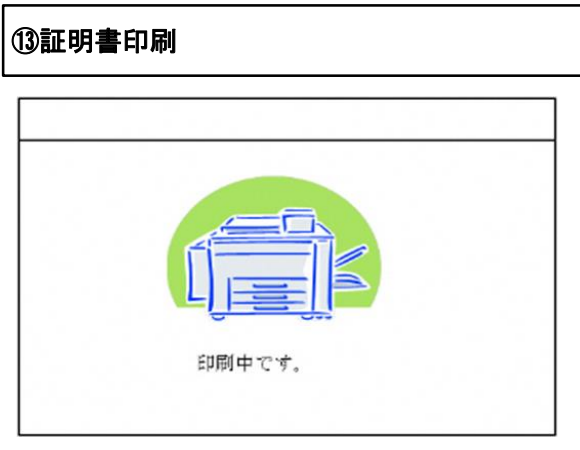

証明書が必要部数分印刷されます。

#### ⑭取り忘れ確認

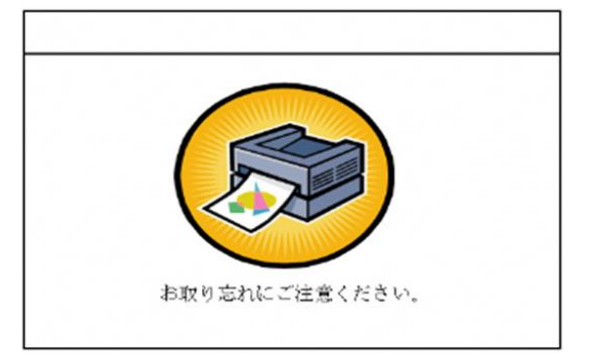

証明書をお取りください。

印刷が終了すると、取り忘れ防止用の音声案内が流れ 続けます。証明書をお取りいただいた後に、音声停止用 ボタンを押してください。